È necessario installare l'app dedicata "CITIZEN Bluetooth Watch" sullo smartphone per connetterlo all'orologio. Consultare le informazioni di riferimento relative agli smartphone collegabili e all'app: "Smartphone compatibili e app dedicata" http://www.citizenwatch-global.com/support/

### Non si riesce a registrare gli smartphone

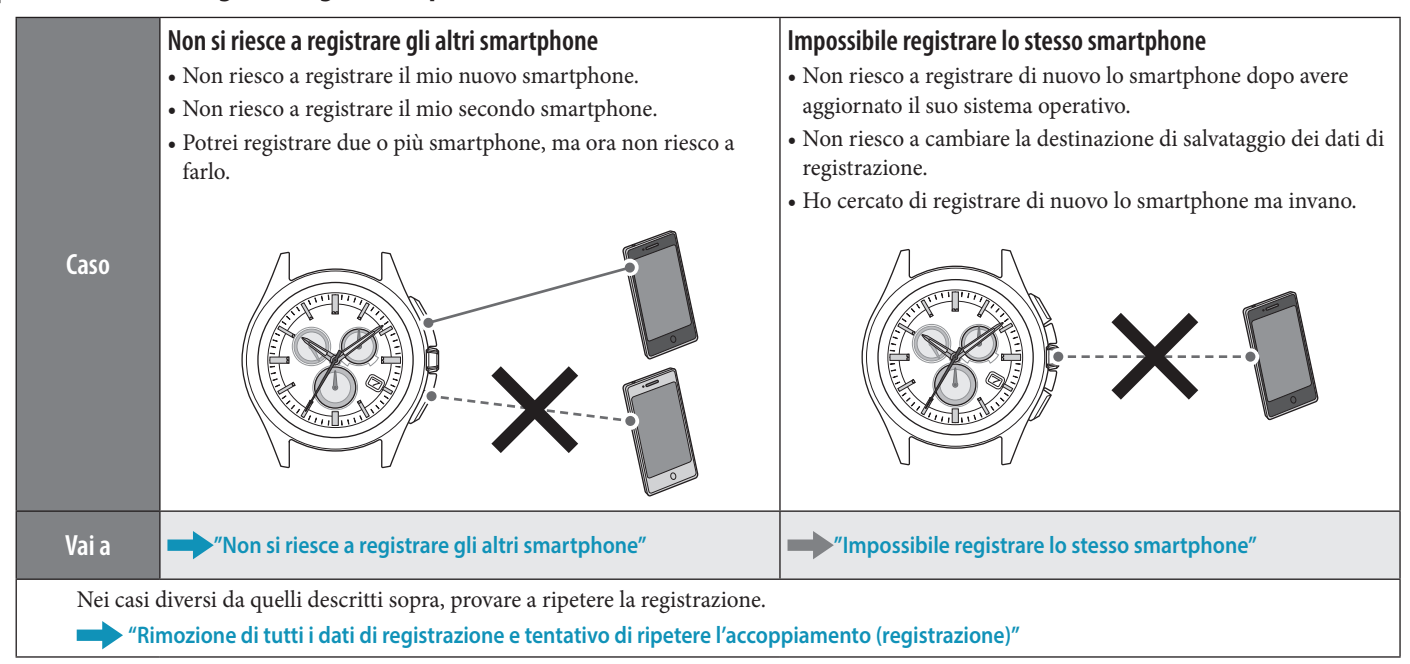

## Non riesce a collegarsi agli smartphone

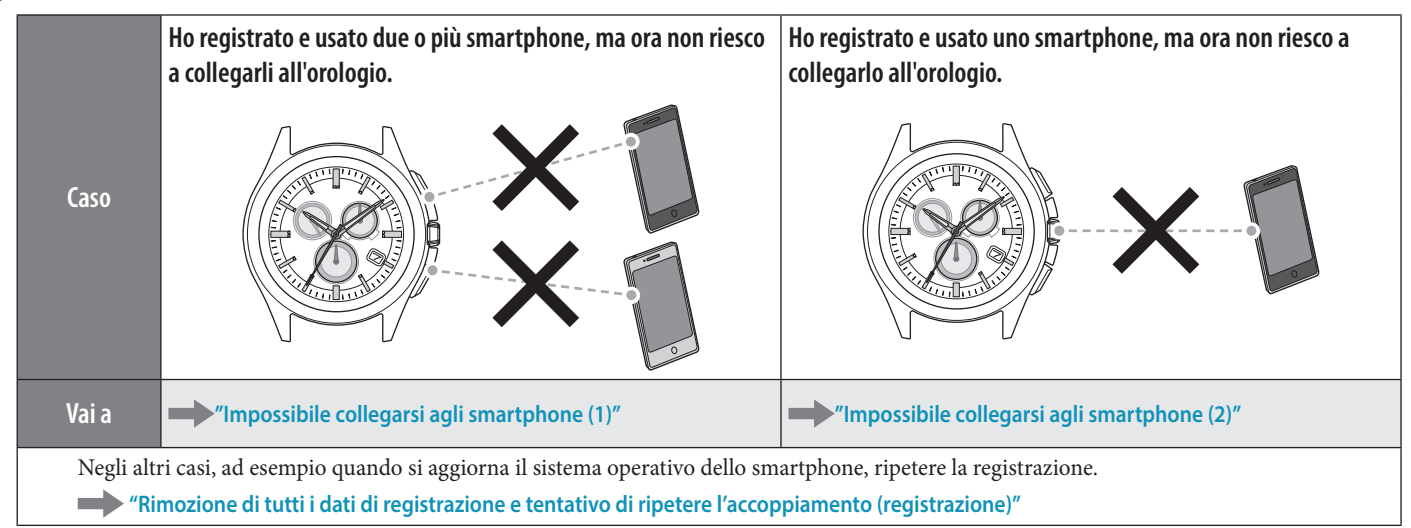

### L'orario/datario dell'orologio non è corretto.

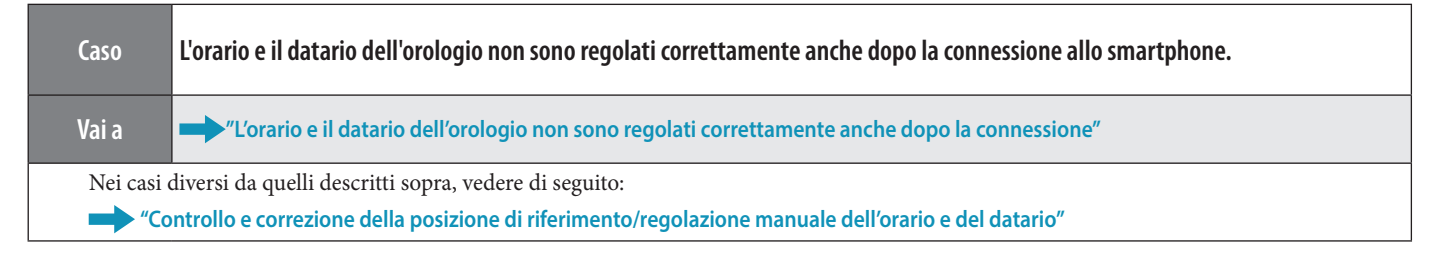

### Risoluzione dei problemi di CITIZEN Bluetooth Watch W770

## Non si riesce a registrare gli altri smartphone

È necessario cambiare la destinazione di salvataggio dei dati di registrazione quando si registrano due o più smartphone. Procedere attenendosi alla seguente procedura. Per vedere il filmato sul funzionamento, fare clic sull'icona 📲 Video nel file PDF.

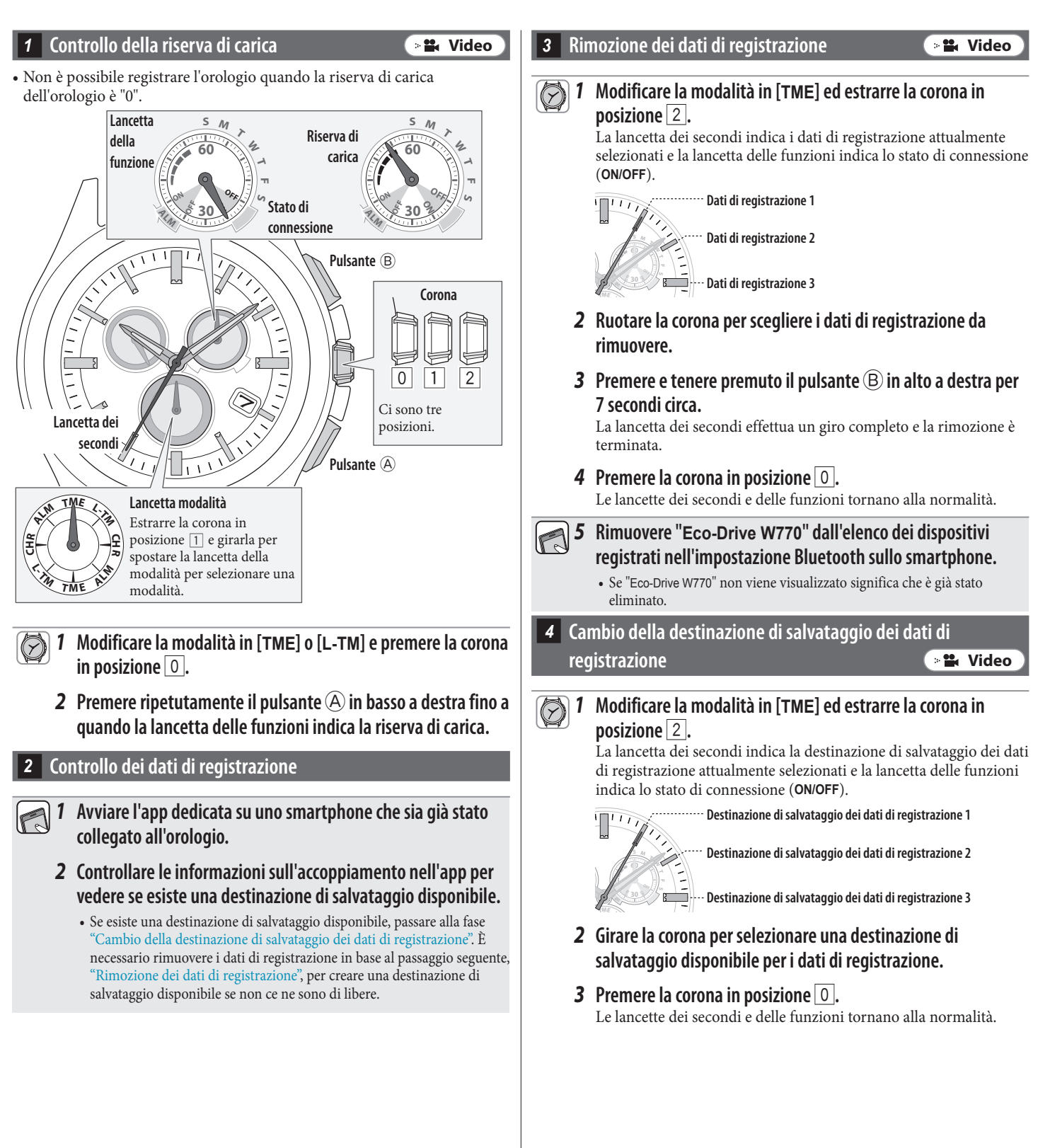

### 5 Controllo dello smartphone

Controllare che il Bluetooth sia attivato sullo smartphone.

### 6 Registrazione

🛛 🏙 Video

∠ 🟦 →

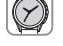

**1** Modificare la modalità in [TME] o [L-TM] e premere la corona in posizione 0.

### **2** Avviare l'app dedicata.

### • Tenere aperta la schermata dell'app.

- Confermare quando compare una richiesta di autorizzazione all'uso della connessione Bluetooth.
- **3** Premere e rilasciare il pulsante (B) in alto a destra. La lancetta dei secondi indica "ACT (posizione 40 secondi)" e inizia la registrazione.

• Lo smartphone si collega se è già stato registrato.

- **4** Al termine della registrazione compare la scritta "Connected" (Connesso).
  - Ci vorranno circa 20-30 secondi per portare a termine la registrazione.

Al termine della registrazione, l'orologio e lo smartphone saranno connessi. La lancetta delle funzioni dell'orologio indica "ON" come stato di connessione e la lancetta dei secondi torna alla normalità.

Se la registrazione non riesce, rimuovere tutti i dati di registrazione e ripetere la registrazione seguendo la procedura "Rimozione di tutti i dati di registrazione e tentativo di ripetere l'accoppiamento (registrazione)".

## Impossibile registrare lo stesso smartphone

Non è possibile registrare due o più volte lo stesso smartphone. Quando si cambia la destinazione di salvataggio dei dati di registrazione, rimuovere la destinazione esistente e registrare di nuovo il telefono.

Procedere attenendosi alla seguente procedura. Per vedere il filmato sul funzionamento, fare clic sull'icona 🕞 🏜 Video 🗋 nel file PDF.

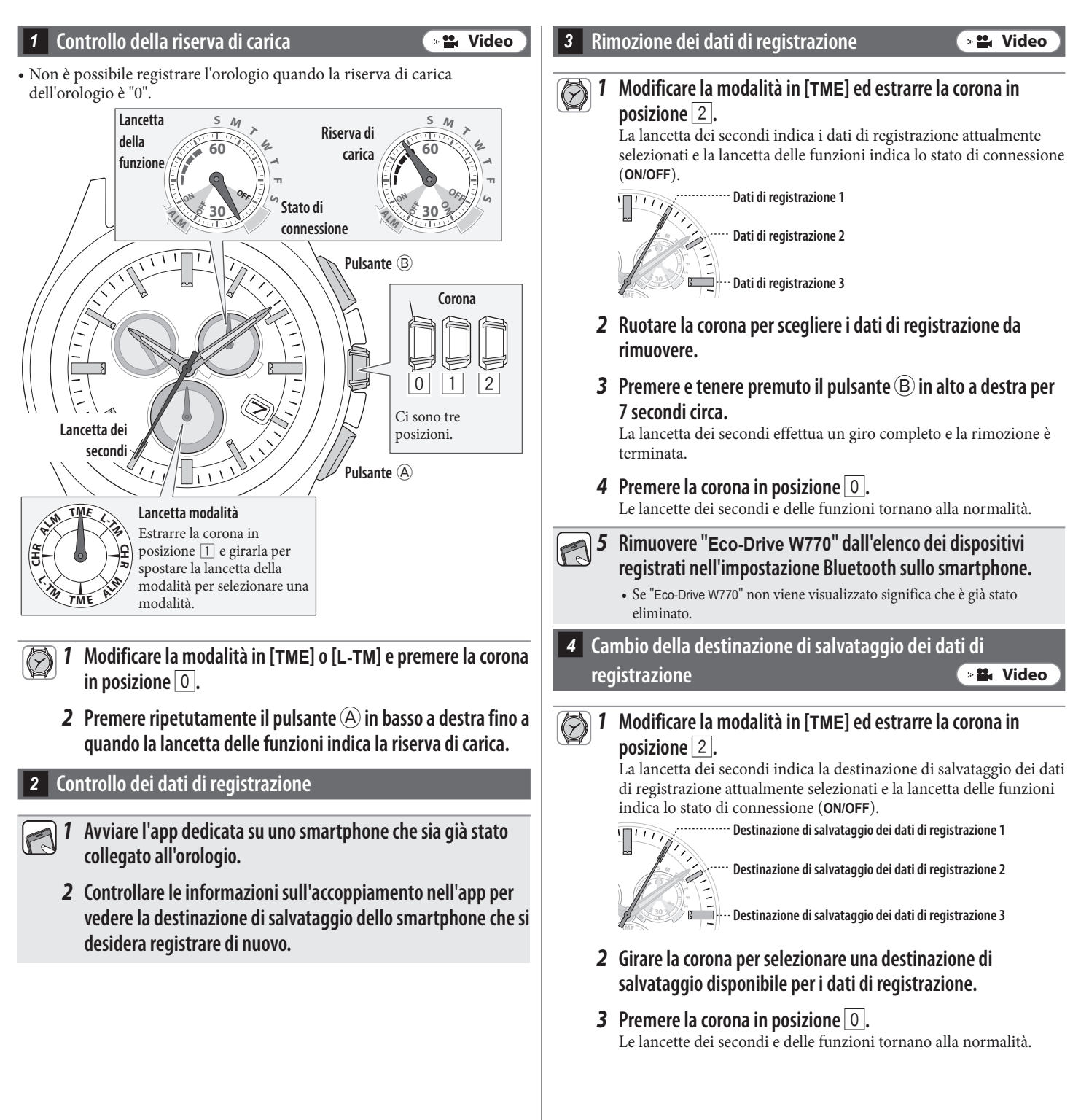

### 5 Controllo dello smartphone

Controllare che il Bluetooth sia attivato sullo smartphone.

### 6 Registrazione

📲 Video

## $\oslash$

**1** Modificare la modalità in [TME] o [L-TM] e premere la corona in posizione O.

### **2** Avviare l'app dedicata.

#### • Tenere aperta la schermata dell'app.

- Confermare quando compare una richiesta di autorizzazione all'uso della connessione Bluetooth.
- **3** Premere e rilasciare il pulsante (B) in alto a destra. La lancetta dei secondi indica "ACT (posizione 40 secondi)" e inizia la registrazione.

• Lo smartphone si collega se è già stato registrato.

- **4** Al termine della registrazione compare la scritta "Connected" (Connesso).
  - Ci vorranno circa 20-30 secondi per portare a termine la registrazione.

Al termine della registrazione, l'orologio e lo smartphone saranno connessi. La lancetta delle funzioni dell'orologio indica "ON" come stato di connessione e la lancetta dei secondi torna alla normalità.

Se la registrazione non riesce, rimuovere tutti i dati di registrazione e ripetere la registrazione seguendo la procedura "Impossibile registrare lo stesso smartphone".

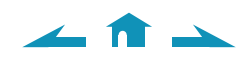

### Risoluzione dei problemi di CITIZEN Bluetooth Watch W770

## Rimozione di tutti i dati di registrazione e tentativo di ripetere l'accoppiamento (registrazione)

### Avvertenza

La registrazione verrà rimossa dopo il completamento della seguente procedura. Dopo la rimozione è necessario ripetere l'accoppiamento (registrazione) degli smartphone. Provare questo metodo se gli altri metodi di ripristino sono risultati inefficaci.

Vedere il capitolo "Reinstallazione dell'app dedicata e ripetizione del tentativo di accoppiamento (registrazione)" se risulta impossibile accoppiare (registrare) l'orologio e lo smartphone anche dopo qualche tentativo di registrazione in base alla seguente procedura.

Procedere attenendosi alla seguente procedura. Per vedere il filmato sul funzionamento, fare clic sull'icona (>#. Video) nel file PDF.

🛛 🛍 Video

### 1 Controllo della riserva di carica

Non è possibile registrare l'orologio quando la riserva di carica dell'orologio è "0".

• Controllare la riserva di carica degli smartphone.

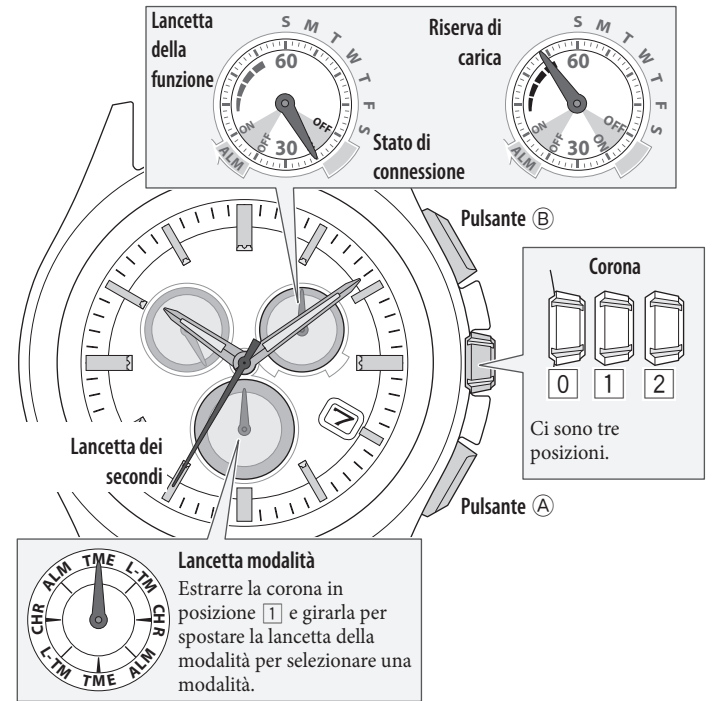

- Modificare la modalità in [TME] o [L-TM] e premere la corona in posizione 0.
  - **2** Premere ripetutamente il pulsante (A) in basso a destra fino a quando la lancetta delle funzioni indica la riserva di carica.
- Rimozione dei dati di registrazione

📲 Video

< 🏦 📥

### Modificare la modalità in [TME] ed estrarre la corona in posizione 2.

La lancetta dei secondi indica i dati di registrazione attualmente selezionati e la lancetta delle funzioni indica lo stato di connessione (ON/OFF).

Dati di registrazione 1 Dati di registrazione 2

Dati di registrazione 3

**2** Premere e tenere premuto il pulsante (B) in alto a destra per 7 secondi circa.

La lancetta dei secondi effettua un giro completo e la rimozione è terminata

- **3** Ruotare la corona per scegliere altri dati di registrazione.
- 4 Ripetere le operazioni 2 e 3 per rimuovere tutti i dati di registrazione.
- **5** Terminare la procedura premendo la corona nella posizione 0.

Le lancette dei secondi e delle funzioni tornano alla normalità.

Rimuovere "Eco-Drive W770" dall'elenco dei dispositivi registrati nell'impostazione Bluetooth su tutti gli smartphone che si sono collegati all'orologio.

• Se "Eco-Drive W770" non viene visualizzato significa che è già stato eliminato.

### Reinstallazione dell'app

- Disinstallare l'app dedicata "CITIZEN Bluetooth Watch" dagli smartphone.
  - **2** Scaricare l'app dedicata "CITIZEN Bluetooth Watch" dal sito delle app e installarla.

### 4 Controllo dello smartphone

Controllare che il Bluetooth sia attivato sullo smartphone.

- Registrazione
- Modificare la modalità in [TME] o [L-TM] e premere la corona in posizione 0.

### **2** Avviare l'app dedicata.

- Tenere aperta la schermata dell'app.
- Confermare quando compare una richiesta di autorizzazione all'uso della connessione Bluetooth.

#### Premere e rilasciare il pulsante (B) in alto a destra. La lancetta dei secondi indica "ACT (posizione 40 secondi)" e inizia la registrazione.

• Lo smartphone si collega se è già stato registrato.

**4** Al termine della registrazione compare la scritta "Connected" (Connesso).

• Ci vorranno circa 20-30 secondi per portare a termine la registrazione.

Al termine della registrazione, l'orologio e lo smartphone saranno connessi. La lancetta delle funzioni dell'orologio indica "ON" come stato di connessione e la lancetta dei secondi torna alla normalità.

🖬 Video

# Reinstallazione dell'app dedicata e ripetizione del tentativo di accoppiamento (registrazione)

### Avvertenza

• Tutti i dati relativi alla registrazione sullo smartphone verranno rimossi dopo il completamento della seguente procedura. Dopo la rimozione è necessario ripetere l'accoppiamento (registrazione) degli smartphone. Provare questo metodo se gli

∠ 🏦 →

- altri metodi di ripristino sono risultati inefficaci.
- La seguente procedura riguarda unicamente i telefoni Android. Non è una procedura necessaria per gli iPhone.

Procedere attenendosi alla seguente procedura. Per vedere il filmato sul funzionamento, fare clic sull'icona (📲 💵) nel file PDF.

📲 Video

1 Controllo della riserva di carica

Non è possibile registrare l'orologio quando la riserva di carica dell'orologio è "0".

• Controllare la riserva di carica degli smartphone.

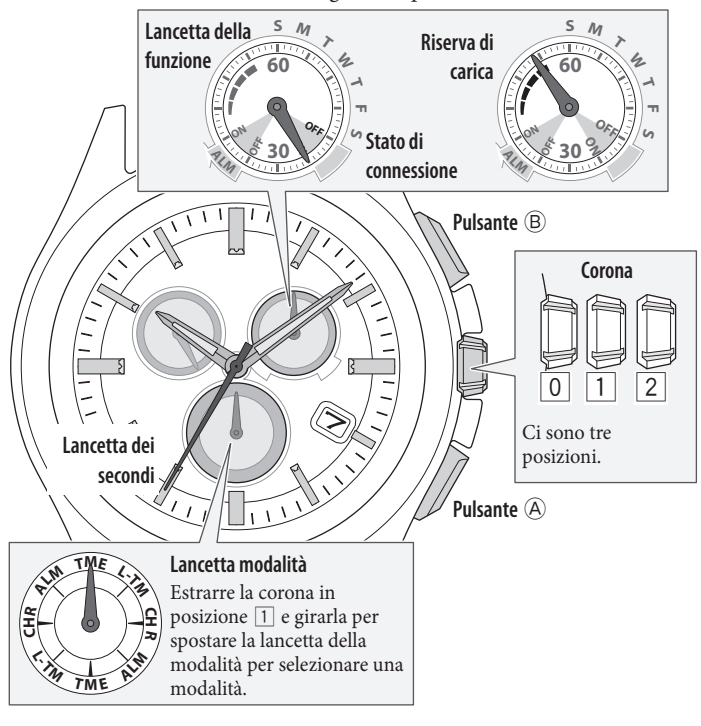

 Modificare la modalità in [TME] o [L-TM] e premere la corona in posizione 0.

**2** Premere ripetutamente il pulsante (A) in basso a destra fino a quando la lancetta delle funzioni indica la riserva di carica.

Modificare la modalità in [TME] ed estrarre la corona in posizione 2. La lancetta dei secondi indica i dati di registrazione attualmente selezionati e la lancetta delle funzioni indica lo stato di connessione (ON/OFF).

📲 Video

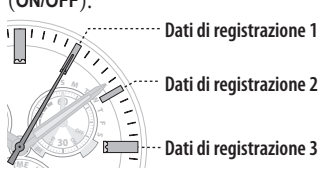

Rimozione dei dati di registrazione

**2** Premere e tenere premuto il pulsante <sup>(B)</sup> in alto a destra per 7 secondi circa.

La lancetta dei secondi effettua un giro completo e la rimozione è terminata.

- **3** Ruotare la corona per scegliere altri dati di registrazione.
- **4** Ripetere le operazioni 2 e 3 per rimuovere tutti i dati di registrazione.
- **5** Terminare la procedura premendo la corona nella posizione O.

Le lancette dei secondi e delle funzioni tornano alla normalità.

**5** Rimuovere "Eco-Drive W770" dall'elenco dei dispositivi registrati dall'impostazione Bluetooth su tutti gli smartphone che si sono collegati all'orologio.

- Se "Eco-Drive W770" non viene visualizzato significa che è già stato eliminato.

### **Disinstallazione dell'app**

#### **1** Toccare "Impostazioni" $\rightarrow$ "App" $\rightarrow$ "CITIZEN" $\rightarrow$ "Memoria" sul telefono Android e scegliere "CANCELLA DATI" e in posizione 0. "CANCELLA CACHE". **2** Avviare l'app. • Se il volume dei dati nella cache è zero, è possibile ignorare • Tenere aperta la schermata dell'app. quest'operazione. Confermare quando compare una richiesta di autorizzazione all'uso • A seconda della versione del sistema operativo, la voce di menu della connessione Bluetooth. "Memoria" potrebbe non essere disponibile. 2 Toccare "Impostazioni" → "App" → "CITIZEN" sul telefono Android e disinstallare l'app dedicata. la registrazione. • Lo smartphone si collega se è già stato registrato. 4 Disattivazione dell'impostazione del Bluetooth Disattivare il Bluetooth sul telefono Android. (Connesso). 5 Disattivazione delle impostazioni di "Backup dei miei dati" e "Ripristino automatico" Per installare ex-novo l'app dedicata, modificare temporaneamente le impostazioni di "Backup dei miei dati" e "Ripristino automatico" sul telefono Android. • Al termine dell'accoppiamento (registrazione) alla fase 9, ripristinare le precedenti impostazioni.

- "Ripristino automatico" sul telefono Android. • I nomi delle impostazioni e le modalità di modifica variano in funzione dei modelli e/o delle versioni del sistema operativo del telefono Android.
- 2 Disattivare le impostazioni di "Backup dei miei dati" e "Ripristino automatico" sul telefono Android.

1 Controllare le impostazioni di "Backup dei miei dati" e

### 6 Riavvio del telefono Android

Consultare le istruzioni dello smartphone in merito al metodo di riavvio.

### Installazione dell'app

**1** Scaricare l'app dedicata "CITIZEN Bluetooth Watch" dal sito delle app e installarla.

### 8 Attivazione dell'impostazione del Bluetooth

Attivare il Bluetooth sul telefono Android.

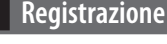

# Modificare la modalità in [TME] o [L-TM] e premere la corona

- Premere e rilasciare il pulsante (B) in alto a destra.
  - La lancetta dei secondi indica "ACT (posizione 40 secondi)" e inizia

# Al termine della registrazione compare la scritta "Connected"

• Ci vorranno circa 20-30 secondi per portare a termine la registrazione.

Al termine della registrazione, l'orologio e lo smartphone saranno connessi. La lancetta delle funzioni dell'orologio indica "ON" come stato di connessione e la lancetta dei secondi torna alla normalità.

Al termine dell'installazione, riattivare le precedenti impostazioni di "Backup dei miei dati" e "Ripristino automatico" sul telefono Android.

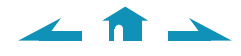

## Impossibile collegarsi agli smartphone (1)

Quando si registrano e si utilizzano due o più smartphone, è necessario selezionare uno smartphone a cui collegarsi cambiando i dati di registrazione salvati sull'orologio. L'orologio non può collegarsi a due o più smartphone contemporaneamente.

Procedere attenendosi alla seguente procedura. Per vedere il filmato sul funzionamento, fare clic sull'icona (\* **14 Video**) nel file PDF.

📲 Video

### 1 Controllo della riserva di carica

Non è possibile collegare l'orologio e lo smartphone quando la riserva di carica del livello dell'orologio è "0".

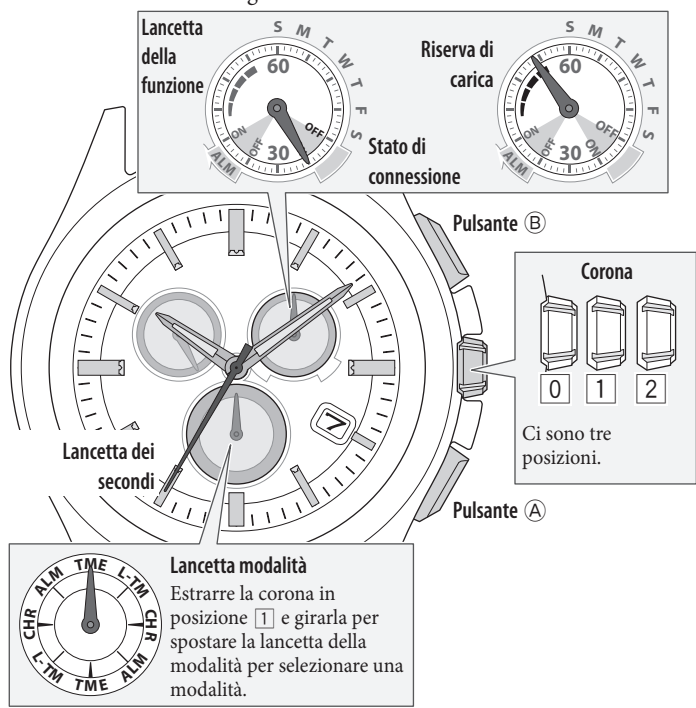

- Modificare la modalità in [TME] o [L-TM] e premere la corona in posizione 0.
  - **2** Premere ripetutamente il pulsante (A) in basso a destra fino a quando la lancetta delle funzioni indica la riserva di carica.

### 2 Verifica dell'ambiente di connessione

- Confermare che la distanza massima tra l'orologio e lo smartphone sia di 10 metri e che non vi siano ostacoli alle comunicazioni tra di essi.
- L'orologio ha un limite di connessione consecutiva allo smartphone, in genere di 6 ore. Controllare l'impostazione dell'estensione dell'orario di connessione sull'app.
- Attivare il Bluetooth sullo smartphone.

### Controllo dei dati di registrazione

**1** Avviare l'app dedicata.

2 Controllare le informazioni sull'accoppiamento nell'app per vedere i dati di registrazione dello smartphone che si desidera collegare all'orologio. 4 Cambio dei dati di registrazione e connessione 📀 😫 Video

Modificare la modalità dell'orologio in [TME] ed estrarre la corona in posizione 2.

La lancetta dei secondi indica i dati di registrazione attualmente selezionati e la lancetta delle funzioni indica lo stato di connessione (**ON/OFF**).

2 Ruotare la corona per scegliere i dati di registrazione dello smartphone a cui collegarsi.

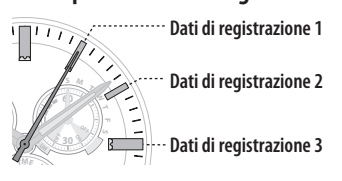

### **3** Premere la corona in posizione 0.

• La connessione a un altro smartphone viene interrotta.

4 Premere e rilasciare il pulsante (B) in alto a destra. La lancetta dei secondi indica "ACT (posizione 40 secondi)" e, dopo la connessione, la lancetta delle funzioni indica "ON" come stato di connessione.

## Se la connessione non riesce, rimuovere i dati di registrazione dello smartphone a cui collegarsi al telefono e registrarlo di nuovo.

5 Rimozione dei dati di registrazione 📀 😫 Video

**1** Modificare la modalità dell'orologio in [TME] ed estrarre la corona in posizione 2.

La lancetta dei secondi indica i dati di registrazione attualmente selezionati e la lancetta delle funzioni indica lo stato di connessione (**ON/OFF**).

- 2 Ruotare la corona per scegliere i dati di registrazione da rimuovere.
- **3** Premere e tenere premuto il pulsante (B) in alto a destra per 7 secondi circa.

La lancetta dei secondi effettua un giro completo e la rimozione è terminata.

**4 Premere la corona in posizione 0**. Le lancette dei secondi e delle funzioni tornano alla normalità.

# **5** Rimuovere "Eco-Drive W770" dall'elenco dei dispositivi registrati nell'impostazione Bluetooth sullo smartphone.

- Se "Eco-Drive W770" non viene visualizzato significa che è già stato eliminato.

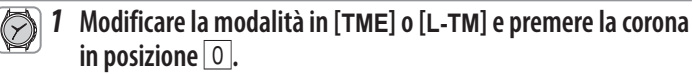

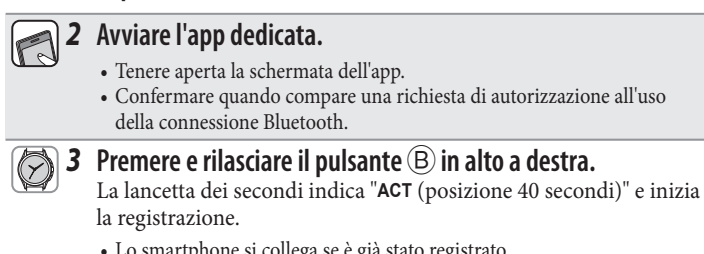

• Lo smartphone si collega se è già stato registrato.

### **4** Al termine della registrazione compare la scritta "Connected" (Connesso).

• Ci vorranno circa 20-30 secondi per portare a termine la registrazione.

Al termine della registrazione, l'orologio e lo smartphone saranno connessi. La lancetta delle funzioni dell'orologio indica "ON" come stato di connessione e la lancetta dei secondi torna alla normalità.

Se la registrazione non riesce, rimuovere tutti i dati di registrazione e ripetere la registrazione seguendo la procedura "Rimozione di tutti i dati di registrazione e tentativo di ripetere l'accoppiamento (registrazione)".

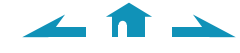

## Impossibile collegarsi agli smartphone (2)

Quando si registra e si usa uno smartphone, consultare questa pagina. Procedere attenendosi alla seguente procedura. Per vedere il filmato sul funzionamento, fare clic sull'icona **Video** nel file PDF.

🛛 🖬 Video

### 1 Controllo della riserva di carica

Non è possibile collegare l'orologio e lo smartphone quando la riserva di carica del livello dell'orologio è "0".

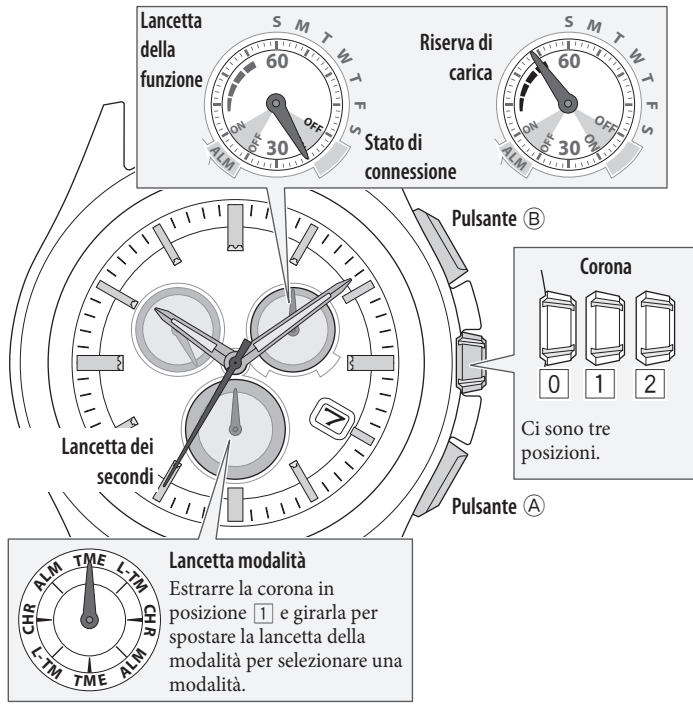

- Modificare la modalità in [TME] o [L-TM] e premere la corona in posizione 0.
  - 2 Premere ripetutamente il pulsante (A) in basso a destra fino a quando la lancetta delle funzioni indica la riserva di carica.

## 2 Verifica dell'ambiente di connessione

- Confermare che la distanza massima tra l'orologio e lo smartphone sia di 10 metri e che non vi siano ostacoli alle comunicazioni tra di essi.
- L'orologio ha un limite di connessione consecutiva allo smartphone, in genere di 6 ore. Controllare l'impostazione dell'estensione dell'orario di connessione sull'app.
- Attivare il Bluetooth sullo smartphone.

## 3 Annullamento dell'indicazione di notifica dell'orologio

La lancetta dei secondi che mostra l'indicazione della notifica non torna ad indicare i secondi fino a quando non viene cancellata l'indicazione. • Dopo la cancellazione manuale, la notifica non può più essere visualizzata.

### Premere e tenere premuto il pulsante A in basso a destra o il pulsante B in alto a destra per 2 secondi mentre viene indicata la notifica.

L'indicazione della notifica viene cancellata e la lancetta dei secondi torna al normale movimento.

 Anche cambiando la posizione della corona si cancella l'indicazione della notifica.

∠ 🟦 →

 4 Connessione
 > ≌ Video

 • L'orologio non si può collegare a uno smartphone non registrato.

- Modificare la modalità in [TME] e premere la corona in posizione 0.
  - 2 Premere e rilasciare il pulsante (B) in alto a destra. La lancetta dei secondi indica "ACT (posizione 40 secondi)" e, dopo la connessione, la lancetta delle funzioni indica "ON" come stato di connessione.

Se la connessione non riesce, è possibile scegliere dati di registrazione diversi da quelli memorizzati per il telefono. In questo caso, cambiare dati di registrazione e riprovare a collegarsi.

- 5 Controllo dei dati di registrazione
  - 1 Avviare l'app dedicata.
  - **2** Controllare le informazioni sull'accoppiamento nell'app per vedere i dati di registrazione.
- 6 Cambio dei dati di registrazione e connessione 📀 😫 Video
  - Modificare la modalità in [TME] ed estrarre la corona in posizione 2.

La lancetta dei secondi indica i dati di registrazione attualmente selezionati e la lancetta delle funzioni indica lo stato di connessione (**ON/OFF**).

**2** Ruotare la corona per scegliere i dati di registrazione.

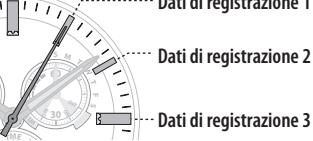

- **3** Premere la corona in posizione O.
- **4 Premere e rilasciare il pulsante** (B) **in alto a destra.** La lancetta dei secondi indica "ACT (posizione 40 secondi)" e, dopo la connessione, la lancetta delle funzioni indica "ON" come stato di connessione.

Se la registrazione non riesce, rimuovere tutti i dati di registrazione e ripetere la registrazione seguendo la procedura "Rimozione di tutti i dati di registrazione e tentativo di ripetere l'accoppiamento (registrazione)".

# L'orario e il datario dell'orologio non sono regolati correttamente anche dopo la connessione

È necessario attivare la funzione nell'app per far sì che l'orologio riceva il segnale orario durante la connessione allo smartphone. Procedere attenendosi alla seguente procedura. Per vedere il filmato sul funzionamento, fare clic sull'icona (>**# Video**) nel file PDF.

📲 Video

📲 Video

### Controllo dello smartphone

- **1** Controllare il datario e l'orario dello smartphone.
- **2** Avviare l'app dedicata.
- **3** Attivare "Sincronizzazione orario" sull'app dedicata.

### 2 Controllo della riserva di carica

Non è possibile collegare l'orologio e lo smartphone quando la riserva di carica del livello dell'orologio è "0".

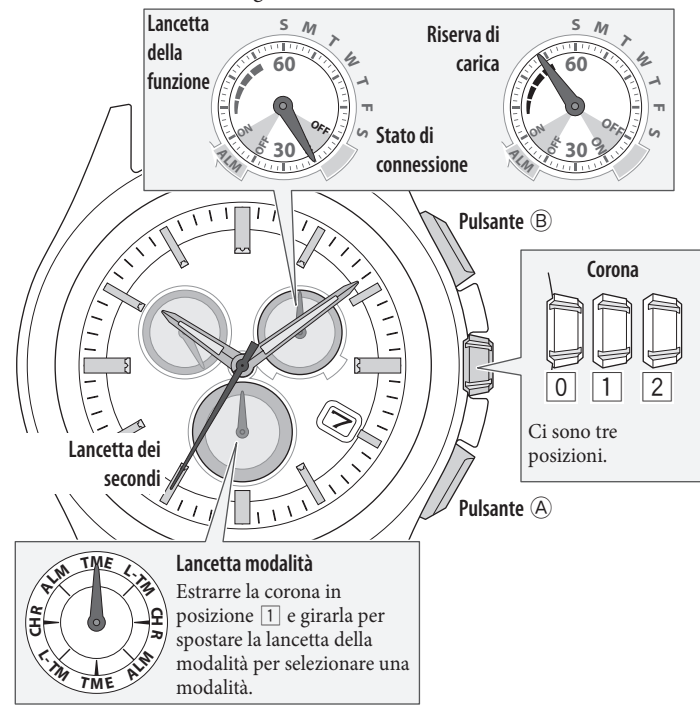

- Modificare la modalità in [TME] o [L-TM] e premere la corona in posizione 0.
  - **2** Premere ripetutamente il pulsante (A) in basso a destra fino a quando la lancetta delle funzioni indica la riserva di carica.

3 Disconnessione

• Se l'orologio non è connesso, passare alla fase successiva.

**1** Modificare la modalità in [TME] e premere la corona in posizione O.

**2** Premere e tenere premuto il pulsante <sup>(B)</sup> in alto a destra per 4 secondi.

La lancetta dei secondi indica "ACT (posizione 40 secondi)" e, dopo la disconnessione, la lancetta delle funzioni indica "OFF" come stato di connessione.

- 4 Connessione
   > L'orologio non si può collegare a uno smartphone non registrato.
  - 1 Modificare la modalità in [TME] e premere la corona in posizione 0.
    - **2 Premere e rilasciare il pulsante** (B) **in alto a destra.** La lancetta dei secondi indica "ACT (posizione 40 secondi)" e, dopo la connessione, la lancetta delle funzioni indica "ON" come stato di connessione.

Se il datario e l'orario dell'orologio non sono regolati correttamente anche dopo la connessione, rimuovere i dati di registrazione e registrare di nuovo il telefono.

5 Controllo dei dati di registrazione

- Avviare l'app dedicata su uno smartphone che sia già stato collegato all'orologio.
  - 2 Controllare le informazioni sull'accoppiamento nell'app per vedere la destinazione di salvataggio dello smartphone che si desidera registrare di nuovo.

🛛 🛍 Video

### 6 Rimozione dei dati di registrazione

Rimuovere i dati di registrazione dello smartphone usato per ricevere il segnale orario e i dati non utilizzati.

Modificare la modalità in [TME] ed estrarre la corona in posizione 2.

La lancetta dei secondi indica i dati di registrazione attualmente selezionati e la lancetta delle funzioni indica lo stato di connessione (ON/OFF).

Dati di registrazione 1 Dati di registrazione 2

- **2** Ruotare la corona per scegliere i dati di registrazione da rimuovere.
- **3** Premere e tenere premuto il pulsante (B) in alto a destra per 7 secondi circa.

La lancetta dei secondi effettua un giro completo e la rimozione è terminata.

- 4 Ruotare la corona per scegliere altri dati di registrazione.
- 5 Ripetere i passi 3 e 4.
- **6** Premere la corona in posizione 0. Le lancette dei secondi e delle funzioni tornano alla normalità.

7

- Rimuovere "Eco-Drive W770" dall'elenco dei dispositivi registrati nell'impostazione Bluetooth sullo smartphone.
- Se "Eco-Drive W770" non viene visualizzato significa che è già stato eliminato.

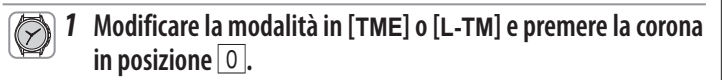

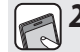

## **2** Avviare l'app dedicata.

- Tenere aperta la schermata dell'app.
- Confermare quando compare una richiesta di autorizzazione all'uso della connessione Bluetooth.

### **3** Premere e rilasciare il pulsante B in alto a destra.

La lancetta dei secondi indica "ACT (posizione 40 secondi)" e inizia la registrazione.

• Lo smartphone si collega se è già stato registrato.

## **4** Al termine della registrazione compare la scritta "Connected" (Connesso).

• Ci vorranno circa 20-30 secondi per portare a termine la registrazione.

Al termine della registrazione, l'orologio e lo smartphone saranno connessi. La lancetta delle funzioni dell'orologio indica "ON" come stato di connessione e la lancetta dei secondi torna alla normalità.

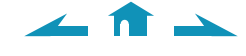

## Controllo e correzione della posizione di riferimento/regolazione manuale dell'orario e del datario

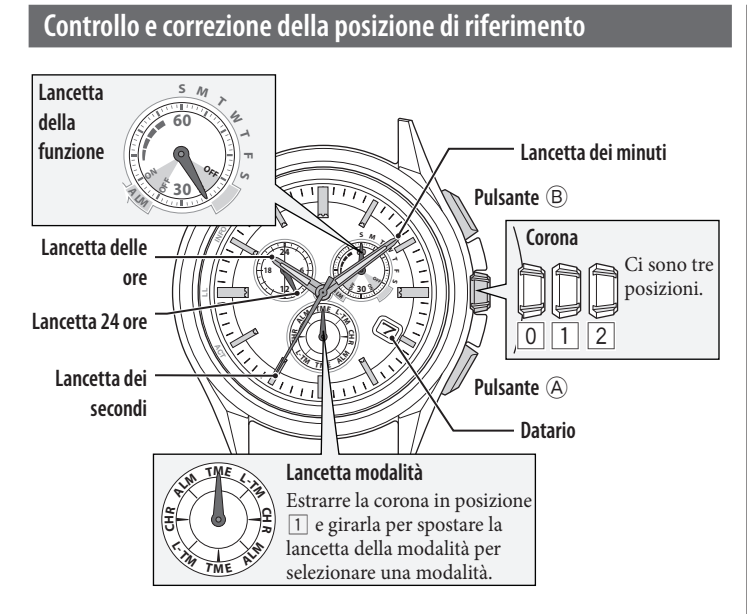

**1** Modificare la modalità in [CHR] ed estrarre la corona in posizione

La lancetta dei secondi si sposta sulle posizioni di riferimento correnti salvate in memoria e si ferma.

**2** Premere e tenere premuto il pulsante A in basso a destra per 2 secondi.

Le lancette e l'indicazione si spostano verso le posizioni di riferimento attualmente salvate in memoria.

- Rilasciare il pulsante quando le lancette cominciano a muoversi.
- **3** Facendo riferimento all'illustrazione seguente, verificare le posizioni di riferimento delle lancette.

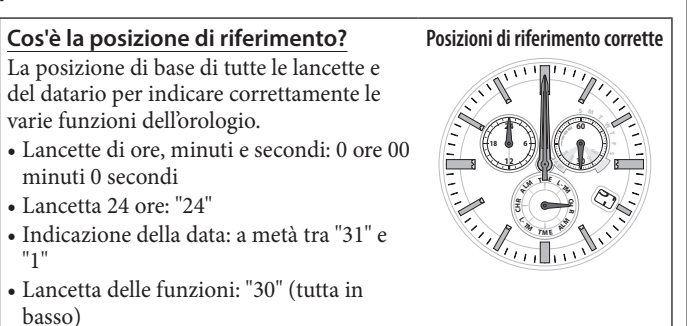

Terminare la procedura premendo la corona nella posizione Corretto 0. Dopodiché, impostare la modalità su [TME]. Passare alla fase 4 e correggere la posizione di riferimento. **Errato** 

### Premere e rilasciare il pulsante (A) in basso a destra.

La lancetta della funzione si sposta leggermente ed è possibile regolare la data e la lancetta.

- **5** Premere e rilasciare ripetutamente il pulsante (A) in basso a destra per impostare la lancetta/indicazione in modo che venga corretta.
  - Ogni volta che si preme il pulsante, la selezione cambia nel seguente modo: Indicazione della data/lancetta delle funzioni -> Lancette ore/minuti/24 ore  $\rightarrow$  Lancetta dei secondi  $\rightarrow$  (ritorna in alto)
  - La lancetta si muove leggermente quando viene selezionata, ad indicare che può essere regolata.

### **6** Ruotare la corona per regolare la lancetta/indicazione.

- Le lancette delle ore, dei minuti e delle 24 ore si spostano contemporaneamente.
- L'indicazione della data viene impostata a quella successiva ogni 5 giri della lancetta di funzione.
- Quando la corona viene girata rapidamente qualche volta, la lancetta/ indicazione si sposta continuamente. Per interrompere il movimento rapido, girare la corona in una delle direzioni.
- 7 Ripetere i passi 5 e 6.
- 8 Premere la corona in posizione 0.
- **9** Terminare la procedura impostando la modalità su [TME].

### Regolazione manuale dell'orario e del datario

È possibile regolare manualmente l'orario e il datario della modalità [TME].

**1** Modificare la modalità in [TME] ed estrarre la corona in posizione 2

La lancetta dei secondi segna 0 secondi e poi si ferma.

**2** Premere e tenere premuto il pulsante (A) in basso a destra per almeno 2 secondi.

La lancetta dei secondi si ferma su 0 secondi e la lancetta dei minuti si sposta leggermente.

- **3** Premere e rilasciare ripetutamente il pulsante (A) in basso a destra per impostare la lancetta/indicazione in modo che venga corretta.
  - Ogni volta che si preme il pulsante (A), la selezione cambia nel seguente modo:

 $\textbf{Ora/minuti} \rightarrow \textbf{data} \rightarrow \textbf{anno/mese} \rightarrow \textbf{giorno della settimana} \rightarrow (ritorna in$ alto)

La lancetta o l'indicazione si muove leggermente quando viene selezionata, ad indicare che può essere regolata.

### **4** Ruotare la corona per regolare la lancetta/indicazione.

- Le lancette delle ore, dei minuti e delle 24 ore si spostano contemporaneamente.
- Controllare l'impostazione AM/PM dalla lancetta delle 24 ore.
- Anno e mese sono indicati dalla lancetta dei secondi.

"Mese" corrisponde a una delle 12 zone raffigurate sotto. Ogni numero corrisponde a un mese.

"Anno" corrisponde agli anni trascorsi dall'ultimo anno bisestile ed è indicato dai simboli nella zona di

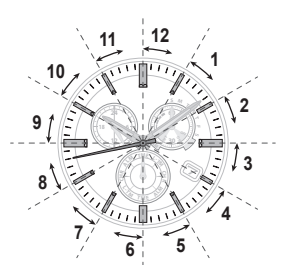

ogni mese. Anni trascorsi dall'ultimo anno bisestile 0 (anno bisestile) Anni trascorsi dall'anno bisestile 1

Anni trascorsi dall'anno bisestile 2 Anni trascorsi dall'anno bisestile 3

- · L'indicazione della data viene impostata a quella successiva ogni 5 giri della lancetta di funzione.
- Quando la corona viene girata rapidamente qualche volta, la lancetta/ indicazione si sposta continuamente. Per interrompere il movimento rapido, girare la corona in una delle direzioni.
- 5 Ripetere i passi 3 e 4.
- **6** Terminare la procedura premendo la corona nella posizione **O** in sincronia con un segnale orario affidabile.

∠ 1